## Norton AntiVirus 7.01 Installation

## 1. Install

- Close all applications. Insert the Norton AntiVirus CD and run SETUP.BAT. WinInstall starts.
- If there is a gold shield icon in your system tray (in the lower right corner of the screen), LanDesk Virus Protect is installed. It must be removed.
  - Select "Virus Protect 5.02" and 🖱 Uninstall.
  - Answer Yes to remove the Virus Protect client.
- Select "Norton AntiVirus 7.01" and 🖱 Install.
  - The installation takes a long time. You may think it has crashed; it hasn't.
  - When the installation finishes, allow Windows to restart.
- 2. Scan for viruses
  - (Right-click on) the gold shield icon in the system tray and choose "Open Norton AntiVirus".
  - Scan|Scan Computer
  - *I* the boxes for all hard drives in your computer (skip CD-ROM and floppy drives).
  - Scan.
  - If the scan detects any viruses, contact the Help Desk (617.886.\*\*\*\*).